## DEMATERIALIZZATA FRONT-OFFICE

In questa fase d'avvio la prescrizione dematerializzata (DEMA) sarà rilasciata all'utente su un normale foglio bianco A4 solo per fornire un promemoria all'assistito, in futuro potrebbe non esserci.

Nella parte alta viene evidenziato il codice a barre, sotto il quale è riportato "in chiaro" il codice alfanumerico attribuito all'impegnativa con relativo codice a barre (nell'esempio seguente "080A0" "3000910846"):

| SERVIZIO SANITARIO NAZIONALE                                                                             | RICETTA ELETTRONICA – PI                                                                                                    | ROMEMORIA PI                  | R L'ASSISTITO |
|----------------------------------------------------------------------------------------------------|----------------------------------------------------------------------------------------------------|-------------------------------|---------------|
| Regione Emilia Romagna                                                                                   | *080A0* *3000910846                                                                                                    |                               |               |
| COGNOME E NOME /INIZIALI DELL'ASSISTITO                                                                  | D: PAZIENTE TESTSOGEI                                                                                                    |                               |               |
| INDIRIZZO:VICOLO DOMICILIO 40 CAS                                                                        | P: CITTA':RIMINI PROV:RN                                                                                                    | FBNFBA62S28H                  | 501F*         |
| ESENZIONE: C03 SIG                                                                                       | LA PROVINCIA:RN CODICE ASL:080113 DISPOSIZIONI REG                                                                               | IONALI:                       |               |
| TIPOLOGIA PRESCRIZIONE(S,H):                                                                             | ALTRO: PRIORITA' PRESCRIZIONE(U,B,D,P): Programmabile, c<br>entro 30 giorni per le visite o 60 giorni per gli accertament        | la eseguire<br>li diagnostici |               |
|                                                                                                    | PRESCRIZIONE                                                                                                    | QTA                           | NOTA          |
| 1855.001 - ELETTROCARDIOGRAMMA (ECG) -                                                                   |                                                                                                    | 1                             | -             |
|                                                                                                    |                                                                                                    |                               |               |
|                                                                                                    |                                                                                                    |                               |               |
|                                                                                                    |                                                                                                    |                               |               |
|                                                                                                    |                                                                                                    |                               |               |
|                                                                                                    |                                                                                                    |                               |               |
|                                                                                                    |                                                                                                    |                               |               |
|                                                                                                    |                                                                                                    |                               |               |
|                                                                                                    |                                                                                                    |                               |               |
| QUESITO DIAGNOSTICO:                                                                                     |                                                                                                    |                               |               |
| N.CONFEZION/PRESTAZIONI: 1 TIPO RICETT                                                                   | A: Assist SSN DATA: 13/02/2014 Medico prescrittore: PROGETTOSC                                                                   | DLE MEDICOPR                  | OVA           |
| CODICE AUTENTICAZIONE: 130220140937011                                                                   | 180000008747181                                                                                                    |                               |               |
| Rilasciato ai sensi dell'art.11, comma 16 del DL 3<br>Questa prescrizione non è spendibile fuori dal ter | 11 mag 2010,n.78 e dell'art.1, comma 4 del DM 2 nov 2011<br>ritorio della Regione Emilia Romagna. Per supporto e chiarimenti col | ntattare il numero            | 051/4206249.  |

L'uso della prescrizione dematerializzata (DEMA) avviene tramite l'immissione del codice impegnativa nel relativo campo dopo aver identificato l'utente.

| Http://modenacuptest.cup2                                     | 000.priv:7777/ises/I   | nizio 🔎 🗕 🙋     | IsesWeb -  | release 4.7.9.3.r | n ×         | ]                |          |
|---------------------------------------------------------------|------------------------|-----------------|------------|-------------------|-------------|------------------|----------|
| Prenotazione Forzatura A                                      | ccettazione            | Gestione Cas    | sa Ac      | c.Cassa /         | Acc.Preno   | tazione          | Strume   |
| 🛐 (E1) 🔊 (E1) 🔄                                               | F12) 10(F4)            | (F11)           |            |                   |             |                  |          |
|                                                               |                        |                 |            |                   | ISES        | >> PRENOTA       | ZIONE    |
| Tipo Sportello V Data 01/12/2014 N                            | ote                    |                 |            | Tel.              |             | Priv.            | <b>~</b> |
| Cogn Nome 🗸                                                   | ricerca per Ra         | dice 🗸 sesso    | ✓ na       | to il             |             | , 🐋 📦            |          |
| ASSISTITOPROVA MODENA UNO<br>2 - GUIGLIA Pos.Assistenziale: A | nato il: 01/02/19      | 75 cf: SSSMNN75 | B01F257L   | domiciliato i     | n: VIALE M  | ANI DAL NAS      | so ,     |
| Nuova                                                         | impegnativa (F9)       |                 |            |                   |             |                  |          |
|                                                               |                        |                 | - <b>(</b> | Cancella          | ି 🔀 ୦       | rea virtuale (Fi | 10)      |
| Data                                                          | Prescrizione           | lon rilevata    | ✓ R        | licetta           | Ricetta SSI | N 🗸              |          |
| emissione                                                     | Testo quesito          |                 | 9          | Codice            | 080A03000   | 0922104          | ×        |
| Fascia , RE1 - (fino a 36.152)                                | Modalità di<br>accesso |                 | ✓ p        | rescrittore       |             |                  |          |
| Ouesito                                                       | Quesito su             | ~               | P          | rofilo assistito  |             |                  |          |
| diagnostico                                                   | Ente Pagante           |                 | N          | Ir.Prescrizione   |             |                  |          |
| Inviante                                                      |                        |                 |            | JOLE              |             |                  |          |
|                                                               |                        |                 |            |                   |             |                  |          |

Se s'inserisce il codice DEMA senza aver prima acquisito l'assistito, il sistema mostra il seguente messaggio:

| Prenotazione Forzatura                       | Accettazione Gestione Cassa                    | Acc.Cassa Acc.Prenotazione S      | Strume |
|----------------------------------------------|------------------------------------------------|-----------------------------------|--------|
| (F3) (F3) (F3)                               | (F12) <b>(</b> F4) <b>(</b> F11) <b>(</b> F12) | <del>3</del> 1                    |        |
|                                              |                                                | ISES >> PRENOTAZ                  | ZIONE  |
| Tipo Sportello V Data 01/12/2014             | lote                                           | Tel. Priv.                        | -      |
| Cogn Nome 🗸                                  | ricerca per Radice 🗸 sesso 🗸                   | nato il 📃 😥 😥                     |        |
|                                              | 🗢 ASSISTITO NON PRESENTE 🗢                     |                                   |        |
| 1 1 Nuov.                                    | Messaggio dalla pagina Web 📃                   |                                   |        |
|                                              |                                                | Cancella 🕅 Crea virtuale (F1      | 0)     |
| Data<br>emissione                            |                                                | Ricetta Ricetta SSN V             |        |
| Esenzione                                    |                                                | impegnativa 080A03000919488       |        |
| Eascia<br>contrattuale RE1 - (fino a 36.152) | ОК                                             | Prescrittore<br>Profile assistite |        |
| <u>Quesito</u><br><u>diagnostico</u>         | Ente Pagante                                   | Nr.Prescrizione                   |        |
| Inviante<br>Pr. Info                         |                                                | SOLE                              |        |

Caricato l'assistito e inserito il codice DEMA dell'impegnativa, viene visualizzato il seguente messaggio al quale l'operatore dovrà rispondere coerentemente con ciò che intende fare:

| Prenotazione Fo                                         | rzatura        | Accettazione                             | Gestione        | Cassa        | Acc.Cassa             | Acc.Prenota  | zione      | Strume     |
|---------------------------------------------------------|----------------|------------------------------------------|-----------------|--------------|-----------------------|--------------|------------|------------|
| (F2) (F3)                                               | (F5)           | (F12)                                    | (F11)           |              | 90 -                  |              |            |            |
|                                                         |                |                                          |                 |              |                       | ISES >       | > PRENO    | TAZIONE    |
| Tipo Sportello 💙 Data                                   | 01/12/2014     | Note                                     |                 |              | Tel.                  |              | Priv.      | ~          |
| Cogn Nome 🗸                                             |                | ricerca per                              | Radice 💙 s      | esso 🗸       | nato il               | 🙉            | 🗱 🛛        | <b>\$</b>  |
|                                                         | VA MODENA UN   | 0 nato il: 01/02/                        | 1975 cf: SSSM   | NN75B01F2    | 257L domiciliato      | in: VIALE MA | NI DAL N   | ASO,       |
| 4 🔞 1 🌔                                                 | Nuov           | va impegnativa (F9)                      |                 |              | 🙀 Cancella            | 🕵 Cre        | a virtuale | (F10)      |
| Data                                                    |                | Prescrizione                             | Non rilevata    | ~            | Ricetta               | Ricetta SSN  | ~          | •          |
| emissione<br>Esenzione                                  |                | Testo quesito                            |                 |              | Codice<br>impegnativa | 080A030009   | 22104      | _          |
| Fascia<br>contrattuale RE1 - (fino                      | Messaggio dall | a pagina Web                             |                 |              |                       |              |            |            |
| Quesito       diagnostico       Inviante       Pr. Info | ? Se l<br>altr | a prescrizione e' in l<br>imenti Annulla | Formato Elettro | nico (Demate | erializzata) premi O  | к,           |            |            |
| .all <u>Prestazione</u>                                 |                |                                          |                 | OI           | Annu                  | ulla         | 8          | <b>∂</b> ⊠ |

Nel momento in cui una prescrizione DEMA viene prenotata, viene inviato al Sistema di Accoglienza Regionale (SAR) il cambio di stato da prescritta a prenotata. Questo comporta che sono previsti alcuni controlli aggiuntivi bloccanti, riportati di seguito:

 non è possibile prenotare una prescrizione DEMA già prenotata, sullo stesso sistema di prenotazione (ma questo controllo sull'applicativo CUP è già previsto anche per le ricette "Rosse" per gli appuntamenti ancora da effettuare);

| ERRORI IN PRENOTAZIONE   |                                                                                         |  |  |  |  |  |
|--------------------------|-----------------------------------------------------------------------------------------|--|--|--|--|--|
| mpegnativa - Prestazione | Errore                                                                                  |  |  |  |  |  |
| 1.0                      | minographics 02000021540 of state proposition appuntamente 11207222 con data 16/12/2014 |  |  |  |  |  |

- 2. non è possibile riprenotare su un'altra Azienda una prescrizione DEMA se:
  - la data erogazione è tra meno di due giorni dalla data in cui si tenta di riprenotare;
  - la data erogazione è precedente alla data in cui si tenta di riprenotare;

in entrambi i casi i dati della prescrizione DEMA non vengono recuperati e viene visualizzata la "bandierina gialla" a livello di impegnativa che, come anomalia, riporta il seguente messaggio:

|         |             |                 | ANOMALIE SOL   |           |             |                                                                                                    |
|---------|-------------|-----------------|----------------|-----------|-------------|----------------------------------------------------------------------------------------------------|
|         | ALIE PRESCI | RIZIONE - DOMIN | IO SOLE MODENA |           |             |                                                                                                    |
| OGGETTO | ENTITA'     | COD. SOLE       | DESCR. SOLE    | COD. ISES | DESCR. ISES | DESCRIZIONE ANOMALIA                                                                                                    |
| ERRORE  |             |                 |                |           |             | L'impegnativa ha la prestazione<br>RX GINOCCHIO - dx già prenota<br>in un'azienda RER (080104) e la<br>data dell'appuntamento<br>(11207070: 20/10/2014 10:15)<br>tra meno di due giorni, oppure in<br>una data già passata. Codice<br>impegnativa: 08/04030000086 |

3. è possibile riprenotare su un'altra Azienda una prescrizione DEMA se la data erogazione è successiva a due giorni dalla data in cui si tenta di riprenotare. La "bandierina gialla" a livello di impegnativa, evidenziata come anomalia, riporta il seguente messaggio;

| LISTA ANOMALIE PRESCRIZIONE - DOMINIO SOLE MODENA |         |           |             |           |                |                                                                                                    |
|---------------------------------------------------|---------|-----------|-------------|-----------|----------------|----------------------------------------------------------------------------------------------------|
| OGGETTO                                           | ENTITA' | COD. SOLE | DESCR. SOLE | COD. ISES | DESCR.<br>ISES | DESCRIZIONE ANOMALIA                                                                                                    |
| PRESCRIZIONE<br>DEMATERIALIZZATA                  |         |           |             |           |                | La prenotazione è già stata<br>effettuata presso un'altra Ausl<br>(080105). Proseguendo con la<br>nuova prenotazione la vecchia<br>verrà cancellata. |

- 4. è possibile riprenotare una prescrizione DEMA sulla stessa Azienda se la data appuntamento è precedente alla data in cui si tenta di riprenotare ; l'applicativo CUP comunque visualizza:
  - a. lo Stato Prescrizione "Prenotata"]:

| ← → 🏉 http://modenacuptest.               | cup2000.priv:7777/ises/ | Prenot 🔎 👻 🖉 Is           | esWeb - release 4.7.9       | .3.m ×               |            |
|-------------------------------------------|-------------------------|---------------------------|-----------------------------|----------------------|------------|
| Prenotazione Forzatura                    | Accettazione            | Gestione Cassa            | Acc.Cassa                   | Acc.Prenotazione     | Strume     |
| (73) (63) (63)                            | (F12) (€4)              |                           | <b>3</b> 2                  | ISES >> PREN         | OTAZIONE   |
| Tipo Sportello V Data 04/12/2014          | Note                    |                           | Tel. 1                      | 11 Priv. I           | No 🗸       |
| Cogn Nome                                 | ricerca per R           | adice SSSMNN75B0          | ✓ nato il                   | in: VIALE MANI DAL I | NASO ,     |
|                                           | impegnativa (F9)        | Stato Prescrizione        | : Prenotata 🛛 🙀             | Cancella 👩 Crea virt | uale (F10) |
| Data<br>emissione                         | Prescrizione            | Non rilevata 🗸 🗸          | Ricetta<br>Codice           | Ricetta SSN          | <u>~</u>   |
| Esenzione<br>Fascia RE1 - (fino a 36.152) | Modalità di<br>accesso  | D - Ordinario (Prog.le) 🗸 | impegnativa<br>Prescrittore | 080A03000922104      |            |
| Quesito<br>diagnostico                    | Quesito su<br>ricetta   | NO V                      | Profilo assistito           | 2                    |            |
| Inviante                                  | Ente Pagante            |                           |                             | 113AU6WRW95UD5Q      | N          |
| Pr. Info TOT. INFORMATIZZATA              |                         |                           |                             |                      |            |

b. il messaggio che l'impegnativa è già prenotata (con i riferimenti all'appuntamento)

| C D Attp://m              | odenacuptest.cup2000.priv:7777/ises/Gestio 🔎 🕆 🖒 🎯 IsesWeb - release 4.7.9.3.m 🗙                        |
|---------------------------|----------------------------------------------------------------------------------------------------|
| (F4) 🐼 (F5)               | ISES >> PRENOTAZIONE >> AVVERTENZE OPERATORE                                                            |
| 🕹 ASSISTITOPROVA          | MODENA UNO  nato il: 01/02/1975  domiciliato in: VIALE MANI DAL NASO , 2 - GUIGLIA Pos.Assistenziale: A |
| ERRORI IN PREN            |                                                                                                    |
| Impegnativa - Prestazione | Errore                                                                                                  |
| 1 1.0                     | 🕒 impegnativa 080A03000922104 e' stata prenotata in appuntamento 11207240 con data 27/11/2014.          |

Nelle prescrizioni DEMA e SOLE non sarà più possibile modificare i campi per la fascia reddituale ed esenzione, il software in modo automatico applica la QM alle prescrizioni senza alcuna fascia o esenzione, di seguito i comportamenti da tenersi in relazione alla compilazione della ricetta da parte del prescrittore:

| Prescrizione                                                                                           | Comportamento<br>Operatore sportello                                                                                                    | Procedura specifica per la<br>prenotazione (valido per<br>sportellisti interni ed<br>esterni)                                                                                                  |
|----------------------------------------------------------------------------------------------------|----------------------------------------------------------------------------------------------------|----------------------------------------------------------------------------------------------------|
| La prescrizione non riporta<br>la Fascia di Reddito<br>presente in anagrafe.                           | L'operatore comunica al<br>cittadino che non può<br>riconoscere la fascia presente<br>in anagrafe. Se il cittadino<br>insiste per il riconoscimento<br>della fascia presente in<br>anagrafe andrà rimandato al<br>prescrittore per riformulare la<br>ricetta.<br>L'operatore esegue<br>l'aggiornamento della fascia<br>per rimandare il dato al medico<br>e fa fotocopia della ricetta<br>/promemoria ricetta per le<br>segnalazioni di competenza. | Procede alla prenotazione<br>della prescrizione applicando<br>la fascia massima.                                                                                                    |
| La prescrizione non riporta<br>la Fascia di Reddito ed in<br>anagrafe non è presente<br>alcuna Fascia. | Se il cittadino non è in Fascia<br>massima, l'operatore<br>acquisisce l'autocertificazione<br>di fascia e la inserisce in<br>anagrafe. Il cittadino andrà<br>rimandato al prescrittore per<br>riformulare la ricetta.                                                                                                    | Procede alla prenotazione<br>della prescrizione applicando<br>la fascia massima.                                                                                                    |
| La prescrizione contiene<br>una Fascia di Reddito ma in<br>anagrafe non è presente<br>alcuna Fascia.   | Se l'utente conferma la Fascia<br>indicata dal prescrittore<br>l'operatore acquisisce<br>l'autocertificazione e la<br>inserisce in anagrafe.                                                                                                    | Procede alla prenotazione<br>della prescrizione applicando<br>la fascia registrata in<br>anagrafe.<br>Sportelli esterni: devono<br>rinviare il cittadino al CUP od<br>in alternativa prenotare |

|                                                                                                 |                                                                                         | manualmente con fascia<br>massima.                                                                                                    |
|-------------------------------------------------------------------------------------------------|-----------------------------------------------------------------------------------------|----------------------------------------------------------------------------------------------------|
| La prescrizione contiene<br>una Fascia di Reddito<br>diversa da quella presente<br>in anagrafe. | L'operatore acquisisce una<br>nuova l'autocertificazione e la<br>inserisce in anagrafe. | Procede alla prenotazione<br>della prescrizione applicando<br>la nuova fascia registrata in<br>anagrafe.<br>Sportelli esterni: devono<br>rinviare il cittadino al CUP e<br><u>non possono procedere ad</u><br><u>alcuna prenotazione</u> |

| La prescrizione non riporta<br>un'esenzione reddituale<br>(E01_02_03_04) o<br>un'esenzione E99, presente<br>in anagrafe.                                                    | Comunica che non può<br>riconoscere l'esenzione. Se il<br>cittadino insiste per il<br>riconoscimento dell'esenzione<br>andrà rimandato al prescrittore<br>per riformulare la ricetta.<br>L'operatore esegue<br>l'aggiornamento dell'esenzione<br>per rimandare il dato al medico<br>e fa fotocopia della ricetta<br>/promemoria ricetta per le<br>segnalazioni di competenza. | Procede alla prenotazione<br>della prescrizione senza<br>riconoscere l'esenzione.                                                           |
|----------------------------------------------------------------------------------------------------|----------------------------------------------------------------------------------------------------|----------------------------------------------------------------------------------------------------|
| La prescrizione riporta<br>un'esenzione reddituale<br>(E01_02_03_04) o<br>un'esenzione E99 non<br>presente in anagrafe.                                                     | Comunica al cittadino che non<br>può riconoscere l'esenzione<br>riportata sulla prescrizione. Il<br>cittadino non va rimandato al<br>prescrittore ma agli uffici<br>competenti per ottenere<br>l'eventuale riconoscimento<br>dell'esenzione. L'operatore fa<br>fotocopia della ricetta<br>/promemoria ricetta per le<br>segnalazioni di competenza.                           | Procede alla prenotazione<br>manuale della prescrizione<br>senza riconoscere l'esenzione e<br>applicando la fascia presente<br>in anagrafe. |
| La prescrizione riporta<br>un'esenzione per<br>patologia/invalidità<br>parziale/totali/malattie<br>rare/minori<br>adottati_affidati (P98_P99)/<br>non presente in anagrafe. | L'operatore comunica al<br>cittadino che non può<br>riconoscere l'esenzione<br>riportata sulla prescrizione. Il<br>cittadino non va rimandato al<br>prescrittore ma agli uffici<br>competenti per ottenere<br>l'eventuale riconoscimento<br>dell'esenzione. L'operatore fa<br>fotocopia della<br>ricetta/promemoria per le<br>segnalazioni di competenza.                     | Procede alla prenotazione<br>manuale della prescrizione<br>senza riconoscere l'esenzione,<br>applicando la fascia presente<br>in anagrafe.  |
| La prescrizione non riporta<br>un'esenzione per                                                                                                    | Comunica al cittadino che non può riconoscere l'esenzione                                                                                                    | Procede alla prenotazione<br>della prescrizione senza                                                                                       |

| patologia/invalidità<br>parziale/malattie rare/<br>presente in anagrafe. | presente in anagrafe. Se il<br>cittadino insiste per il<br>riconoscimento dell'esenzione<br>andrà rimandato al prescrittore<br>per riformulare la ricetta.<br>L'operatore fa fotocopia della<br>ricetta /promemoria ricetta per<br>le segnalazioni di competenza. | riconoscere l'esenzione. |
|--------------------------------------------------------------------------|----------------------------------------------------------------------------------------------------|--------------------------|
|--------------------------------------------------------------------------|----------------------------------------------------------------------------------------------------|--------------------------|

| La prescrizione non riporta<br>un'esenzione per invalidità<br>totale presente in anagrafe.                              | <u>L'esenzione va riconosciuta</u> .<br>L'operatore fa fotocopia della<br>ricetta /promemoria per le<br>segnalazioni di competenza.                                                | Procede alla prenotazione<br>manuale della prescrizione<br>applicando l'esenzione totale.<br>Se l'incongruenza emerge<br>dopo la prenotazione per<br>contestazione dell'utente<br>l'operatore procede<br>utilizzando la manutenzione<br>della prenotazione già fatta. |
|----------------------------------------------------------------------------------------------------|----------------------------------------------------------------------------------------------------|----------------------------------------------------------------------------------------------------|
|                                                                                                    |                                                                                                    |                                                                                                    |
| CONDIZIC                                                                                                    | DNI DI ESENZIONE NON .<br>ULLA TESSERA SANITAI                                                                                                    | ATTESTATE<br>RIA                                                                                                    |
| Esenzioni per gravidanza:<br>M00: Preconcezione                                                                         | Per il codice M00 l'esenzione<br>va riconosciuta secondo le 4<br>specificità già previste (vedi<br>vademecum). Il sistema in<br>questo caso non blocca il<br>campo dell'esenzione. | Procede alla prenotazione<br>della prescrizione secondo le<br>indicazioni aziendali.                                                                                                    |
| Esenzione per gravidanza<br>non presente sulla<br>prescrizione con lo stato di<br>gravidanza indicato sulla<br>ricetta. | L'esenzione va riconosciuta<br>acquisendo l'autocertificazione<br>dall'assistita.                                                                                                  | Procede alla prenotazione<br>manuale della prescrizione in<br>esenzione.                                                                                                    |

Nel caso di richieste multiple è possibile accedere a tutte le prescrizioni DEMA di quell'assistito con la funzione **F11** dopo aver caricato i dati anagrafici dell'assistito

| Applicativi Sanitari ×        | IsesWeb - release 4.7.6.9.mo | × SackOffice Web - 1.4.0.r2014 × | + - 0 🔀         |
|-------------------------------|------------------------------|----------------------------------|-----------------|
|                               | ☆ http://isestest/ises/cont  | attojs 🛃 💉 👻 🔞 - Google          | P R = III       |
| Prenotazione Forzatura        | Accettazione Gestione        | Cassa Acc.Cassa Acc.Pren         | otazione Logout |
| (E3) 🚮 (E3) 🛃 (E3) 🚔          | (F12) [€ (F4 € (F11)         | ISE                              | >> PRENOTAZIONE |
| Tipo Sportello 💙 Data 24/02/2 | D14 Note                     | Tel. 222222                      | Priv. No 💌      |

Cliccando sulla funzione F5 si esegue la ricerca come di consueto

| < → 2 4                                  | <b>5 1 1 0 1</b> | ★ ☆    | http://is | estest/ises/G     | SestioneCo     | 2   | 🖌 🚽 🔕 - Googl  | le         | P R =       |  |
|------------------------------------------|------------------|--------|-----------|-------------------|----------------|-----|----------------|------------|-------------|--|
| (F5)                                     | (F6)             |        |           |                   |                |     | ISES >> RICE   | RCA PRESCR | IZIONI SOLE |  |
| Esegui rice                              | rca prescrizioni | SULE   |           |                   |                |     |                |            |             |  |
| Codice fiscale<br>Codice sanitario       | SSSMNN75B01      | LF257L | ]         | <u>Regione co</u> | dice sanitario | 080 | EMILIA ROMAGNA |            |             |  |
| Cognome                                  |                  |        |           |                   | Nome           |     |                | Sesso      | *           |  |
| <b>Data nascita</b><br>(gg/mm/aaaa)      |                  |        |           | 1                 | .uoqo nascita  |     |                |            |             |  |
| <b>Data prescrizione</b><br>(gg/mm/aaaa) | •                |        |           |                   |                |     |                |            |             |  |
|                                          |                  |        |           |                   |                |     |                |            |             |  |
| VISUAL                                   | IZZAZIONE PRE    | SCRIZI | ONE SOLE  |                   |                |     |                |            |             |  |
|                                          |                  |        |           |                   |                |     |                |            |             |  |

La videata mostra l'elenco di tutte le prescrizioni SOLE e DEMA in ordine di data di emissione, è riportato il codice, il primo esame presente sulla richiesta e lo stato (da prenotare, prenotata, completata, etc.).

| 🖉 lses Web – release     | 4.7.9.4.mo.dema                        | - @ cupmot - r       | noden       | acuptest.      | cup2000       | 📃            |       |
|--------------------------|----------------------------------------|----------------------|-------------|----------------|---------------|--------------|-------|
| 🕒 🗢 🖉 http://10.3        | 10.106.110:7777/ises/Integr            | azion 🔽 🛃 🍫 🕽        | < 猪 G       | ogle           |               |              | • •   |
| File Modifica Visualizza | Preferiti Strumenti ?                  |                      |             |                |               |              |       |
| Areferiti 🖉 IsesWeb      | - release 4.7.9.4                      | 🏠 • 🔊 - 🖃            | •           | Pagina 🔻 Sid   | turezza 🔻 St  | trumenti 🎙   | • 🕐 • |
| (e1) (c1) (c1) (c1)      | F4)                                    |                      | ISES >> P   | RENOTAZIONE >  | > PRESCRIZIO  |              | ^     |
| Assistit                 |                                        |                      |             |                |               |              |       |
| Sel. Cognome             | Nome                                   | Data Nascita         | Sesso       | Ca             | idice Fiscale |              |       |
| ASSISTITOPROVA           | MODENA UNO                             | 01/02/1975           | м           | SSSMNN75B0     | 1F257L        |              |       |
| Prescrizioni             |                                        |                      |             |                |               |              |       |
|                          |                                        |                      |             |                |               |              |       |
| Sel. Codice Prescrizione | 1/a<br>ANTICORDI ANTI ERITROCI         | Prestazione          | )) - conque | Data Emissione | Stato         | ^            |       |
| 080403000923634          | ANTICORPTANTIERTROCT                   | TI (COOMBS INDIRETIO | )) - sangue | 29/01/2013 L   | a prenocare   |              |       |
| 080A03000925632          | COLTURALE URINE                        |                      |             | 29/01/2015 0   | )a prenotare  |              |       |
| 080A03000925631          | ELETTROMIOGRAFIA (EMG)                 | SEMPLICE MUSCOLO     |             | 29/01/2015 0   | )a prenotare  |              |       |
| 113B93046C0GTQ3K         | GLUCOSIO - diuresi/24h                 |                      |             | 29/01/2015 0   | )a prenotare  |              |       |
| 080A03000925629          | ANTICORPI ANTI ERITROCI                | TI (COOMBS INDIRETT  | )) - sangue | 28/01/2015 C   | )a prenotare  |              |       |
| 080A03000925628          | FATTORE COAG.V - sangue                |                      |             | 28/01/2015 E   | )a prenotare  |              |       |
| 080A03000925627          | CITOLOGICO RICERCA CELI                | ULE NEOPLASTICHE U   | RINE        | 28/01/2015 E   | )a prenotare  |              | _     |
| 080403000925575          |                                        |                      |             | 28/01/2015     | )a prepotare  |              |       |
|                          | COLECTEROLO                            |                      |             | 20/01/2015     | a prenocare   |              |       |
| 080A03000925573          | COLESTEROLO                            |                      |             | 28/01/2015 L   | a prenotare   |              | ~     |
| ine                      |                                        | 🧐 Int                | ranet loca  | ile            |               | <b>a</b> 95% | •     |
| ·                        | ······································ |                      |             |                |               |              |       |
| 🛃 start 🔰 🖉 🖻 🗖          | 🦥 🙆 2 1 🔻 💋 4 I 🔻                      | 💻 m  🕲 ts            | 🔁 M.        | 👿 3 🖓          | r 🔁 D         | 301          | 9.50  |

Selezionando con la spunta una o più richieste è possibile acquisire i dati in prenotazione con la funzione **F6**. E' possibile che si verifichino delle anomalie che vengono evidenziate da **bandierine gialle** che si possono trovare nella parte amministrativa della prescrizione o nelle prestazioni contenute in essa e nel caso che non vi siano anomalie nella transcodifica compare solo una **bandierina verde** nella parte delle prestazioni.

| ClsesWeb - release 4.7.9.4                                                                                                    | .mo.dema - @cupmot - moden                                                                                                    | acuptest.cup2000 🔳 🗖 🔀             |
|----------------------------------------------------------------------------------------------------|----------------------------------------------------------------------------------------------------|------------------------------------|
| 💽 🗢 🛛 🔊 http://10.10.106.110:                                                                                                    | 7777/ises/Integrazion 🚽 🗟 👉 🗙 🔧 G                                                                                                    | oogle 🖉 🗸                          |
| File Modifica Visualizza Preferiti S                                                                                                    | Strumenti ?                                                                                                    |                                    |
| 🔶 Preferiti 🏾 🏉 IsesWeb - release 4.7                                                                                                    | 7.9.4                                                                                                    | Pagina 🔻 Sicurezza 🔻 Strumenti 🖲 🕡 |
| GUIGLIA Pos.Assistenziale: A                                                                                                    |                                                                                                    |                                    |
| 🚽 📝 1 📁 Nuova impegnativa (F                                                                                                    | 9)                                                                                                    |                                    |
| LABORATORIO                                                                                                    | State Prescrizione: Valido                                                                                                    | 🧖 Cancella 🔀 Crea virtuale (F10)   |
| Data<br>emissione     29/01/2015       Esenzione     M13       Fascia<br>contrattuale     ESENTE       Quesito<br>diagnostico     Inviante       Pr. Info     TOT. INFORMATIZZATA       Prestazione     Ripetizion | Prescrizione Non rilevata Ricetta<br>Testo quesito<br>Modalità di<br>accesso D - Ordinario (Prog.le) Prescrit<br>Quesito su<br>ricetta NO Profilo a<br>Ente Pagante SOLE | Ricetta SSN                        |
| Sel. Descrizone<br>COLTURALE: URINA<br>(URINOCOLTURA)<br>TOXOPLASMA ANTICORPII IGG                                                                                                    | Specificazione Branca<br>LABORATORIO<br>LABORATORIO                                                                                                    | Pren. Molt. N. Accessoria          |
| TOXOPLASMA ANTICORPII IGM                                                                                                    | LABORATORIO                                                                                                    |                                    |
| <                                                                                                    |                                                                                                    | >                                  |
|                                                                                                    | S Intranet loca                                                                                                    | ale 🦓 🔹 🍕 95% 🔹 🦼                  |
| 🥼 start 🛛 🤌 🖻 📼 👋 🔯 21                                                                                                    | M 🔻 🖉 4 I 👻 🗖 m 😤 ts 🖆 M.                                                                                                    | 🔟 31 - 🔁 D 🔇 🔘 🗾 9.54              |

Sono sempre da visualizzare e leggere molto attentamente e nel caso sia necessario procedere a manovre correttive per la corretta prenotazione; cliccando sulla bandierina è evidenziata l'anomalia, ecco alcuni esempi

| ÷∂ ♠ り                                        | ⊙ ★ ☆                                        | http://i              | isestest/ises/Integrazior   | 2 💉 🗟        | - 8 - 0        | Google 🔑 🔒                                                        | Ŧ |
|-----------------------------------------------|----------------------------------------------|-----------------------|-----------------------------|--------------|----------------|-------------------------------------------------------------------|---|
|                                               |                                              |                       | ANOMALIE SOLE               |              |                |                                                                   |   |
| ISTA ANOMALIE PR                              | ESCRIZIONE - D                               |                       | SOLE MODENA                 |              |                |                                                                   |   |
|                                               |                                              |                       |                             |              |                |                                                                   |   |
|                                               |                                              | 000                   |                             | 000          | DECOD          |                                                                   |   |
| OGGETTO                                       | ENTITA'                                      | COD.<br>SOLE          | DESCR. SOLE                 | COD.<br>ISES | DESCR.<br>ISES | DESCRIZIONE ANOMALIA                                              |   |
| OGGETTO<br>PRESCRIZIONE<br>n.1045199992400020 | ENTITA'<br>CODICE<br>FISCALE<br>PRESCRITTORE | COD.<br>SOLE<br>99992 | DESCR. SOLE<br>Medico Prova | COD.<br>ISES | DESCR.<br>ISES | DESCRIZIONE ANOMALIA<br>Medico Prescrittore non<br>trascodificato |   |

In questo caso non è necessario intraprendere nessuna azione per quanto detto sul caricamento dei prescrittori nella fase di partenza di ISES; per la mancata transcodifica di un'esenzione (es. M00) il software permetterà l'inserimento del codice specificato dall'azienda nei relativi campi lasciandoli vuoti ed attivi;

|                              |               |              | ANOMALIE SOLE |              |                |                             | E |
|------------------------------|---------------|--------------|---------------|--------------|----------------|-----------------------------|---|
| LISTA ANOMAL                 | IE PRESCRIZIO | NE - DOMINI  | O SOLE MODENA |              |                |                             |   |
| OGGETTO                      | D ENTITA      | COD.<br>SOLE | DESCR. SOLE   | COD.<br>ISES | DESCR.<br>ISES | DESCRIZIONE ANOMALIA        |   |
| PRESCRIZIONE<br>n.104A0YDRM9 | ESENZIO       | IE MOO       |               |              |                | Esenzione non trascodificat | • |

Nei casi dove il codice nomenclatore regionale corrisponda nella nostra azienda a 2 o più prestazioni bisognerà selezionare quella richiesta dal prescrittore in ricetta cliccando sul segno di spunta in verde

| → C <b>0</b>  | 507            | t ☆ http                        | ://isestest/ise                       | es/Ge        | stioneCc 🔁                        | 💉 🔽 🖌 G        | oogle    | P R                                                          | Ŧ    | = |
|---------------|----------------|---------------------------------|---------------------------------------|--------------|-----------------------------------|----------------|----------|--------------------------------------------------------------|------|---|
|               |                |                                 |                                       |              |                                   |                |          |                                                              |      | ^ |
| ISTA ANOMAL   | E PRESTAZIO    | ONI - DOMINI                    | O SOLE MODE                           | A            |                                   |                |          |                                                              |      |   |
| PRESCRIZION   | E COD.<br>SOLE | DESCR.<br>SOLE                  | QUESITO<br>DIAGNOSTICO                | COD.<br>ISES | DESCR. ISES                       | SPECIFICAZIONE | FEDERABI | E DESCRIZIONE                                                | Sel. |   |
| 1045199992400 | 018 1194.154   | PROLATTINA<br>(PRL) -<br>sangue | Quesito non<br>presente in<br>ricetta | 945          | PROLATTINA<br>CON AGO A<br>DIMORA |                | NO       | Trascodifica<br>multipla<br>Selezionare<br>la<br>prestazione | 0    |   |
|               |                |                                 |                                       | 946          | PROLATTINA<br>(PRL)               |                | NO       | Trascodifica<br>multipla<br>Selezionare<br>la<br>prestazione | 0    |   |
|               |                |                                 | 51                                    | ampa         | 1                                 |                |          |                                                              |      |   |

nel caso una transcodifica sia mancante e la prestazione venga erogata o una prestazione sia da modificare secondo le disposizioni comportamentali dell'azienda, bisognerà inserire la prestazione manualmente.

| 20/01/2015                                                                                                    | Prescrizione Non           | n rilevata 🛛 💌                                           | 🖌 Ricetta                                                                        |                    | Ricetta SSN                               | *                                                                                                    |                               | Į. |
|----------------------------------------------------------------------------------------------------|----------------------------|----------------------------------------------------------|----------------------------------------------------------------------------------|--------------------|-------------------------------------------|----------------------------------------------------------------------------------------------------|-------------------------------|----|
| senzione                                                                                                    | Testo quesito              |                                                          | Codice<br>impegna                                                                | ativa              | 080A03000925                              | 055                                                                                                    |                               |    |
| ascia<br>RE1 - (fino a 36.152)                                                                                                    | Modalità di D -<br>accesso | Ordinario (Prog.le) 📘                                    | Y Prescritt                                                                      | ore                |                                           |                                                                                                    |                               |    |
| Quesito                                                                                                    | Quesito su<br>ricetta      | *                                                        | <u>Profilo a</u>                                                                 | ssistito           |                                           |                                                                                                    |                               |    |
| <u>liagnostico</u>                                                                                                    | Ente Pagante               |                                                          | Nr.Presc<br>SOLE                                                                 | rizione            | 113A5PQQR96                               | X4CSC                                                                                                    |                               |    |
| inviante                                                                                                    |                            |                                                          |                                                                                  |                    |                                           |                                                                                                    |                               |    |
| Prestazione                                                                                                    |                            |                                                          |                                                                                  |                    | 00                                        | 0                                                                                                    | 12                            |    |
| Prestazione<br>PROTEINA C COAGULATIVA<br>(FUNZIONALE)                                                                                                    | 1                          | 200                                                      | 29/01/2015<br>0:0                                                                | 2                  | Co 🔇                                      | ð <b>) ①</b><br>⊽                                                                                                    | <ul><li>3</li><li>4</li></ul> |    |
| Prestazione<br>Prestazione<br>PROTEINA C COAGULATIVA<br>(FUNZIONALE)<br>PROTEINA S (FUNZIONALE)                                                                    | 1                          | 2<br>0<br>2<br>0                                         | 29/01/2015<br>0:0<br>29/01/2015<br>0:0                                           | 2                  | Caboratorio<br>Laboratorio                | }<br>♥<br>♥                                                                                                    | <b>1</b>                      |    |
| Pr. Info TOT. INFORMATIZZATA  Prestazione  PROTEINA C COAGULATIVA (FUNZIONALE)  PROTEINA S (FUNZIONALE)  G-6-PDH ERITROCITARIA                                     | 1                          | 2<br>0<br>2<br>0<br>2<br>0<br>0<br>2<br>0<br>0<br>2<br>0 | 29/01/2015<br>3:0<br>29/01/2015<br>3:0<br>29/01/2015<br>3:0                      | 2<br>3<br>4        | LABORATORIO<br>LABORATORIO<br>LABORATORIO | <ul> <li>3</li> <li>3</li> <li>4</li> <li>4&lt;</li></ul> |                               |    |
| Proteina C Coagulativa<br>(FURIONALE)<br>PROTEINA C COAGULATIVA<br>(FURIONALE)<br>PROTEINA S (FUNZIONALE)<br>G-6-PDH ERITROCITARIA<br>EMOGLOBINA (Hb) A2<br>Sangue |                            | 2<br>0<br>2<br>0<br>2<br>0<br>0<br>2<br>0<br>0           | 29/01/2015<br>0:0<br>29/01/2015<br>0:0<br>29/01/2015<br>0:0<br>29/01/2015<br>0:0 | 2<br>3<br>4<br>5 🕒 | C C C C C C C C C C C C C C C C C C C     | ₿<br>♥<br>♥<br>♥                                                                                                    |                               |    |

Cliccando sulla bandierina gialla compare questa maschera

| CisesWeb - release 4.7.9.4                                  | .mo.dema - @cupmot - modenacuptest.cup2 | 2000 🗖 🗖 🔀          |
|-------------------------------------------------------------|-----------------------------------------|---------------------|
| 💽 🗢 🛛 🔊 http://10.10.106.110:                               | 7777/ises/GestioneCo 🔽 🔛 🗲 🗙 🚼 Google   | <b>•</b>            |
| File Modifica Visualizza Preferiti S                        | Strumenti ?                             |                     |
| Preferiti 🏉 IsesWeb - release 4.7                           | 7.9.4 🍡 🏠 🔹 🖃 🖷 🔹 Pagina 🕶 Sicurezza    | a 🔹 Strumenti 🕶 🕡 🕶 |
| (F5)                                                        | ANOMALIE PRESTAZIONI DEMATERIALIZZATE   | ^<br>3              |
| Prescritto                                                  | In prenotazione                         | Molt. N.            |
| TEST RESISTENZA ALLA PROTEINA C<br>ATTIVATA - sangue        | APC RESISTANCE                          | 1 1 🔗               |
| PROTEINA C ANTICOAGULANTE<br>FUNZIONALE - sangue            | PROTEINA C COAGULATIVA (FUNZIONALE)     | 1 2 🔗               |
| PROTEINA S FUNZIONALE - sangue                              | PROTEINA S (FUNZIONALE)                 | 1 3 🕜               |
| GLUCOSIO 6 FOSFATO<br>DEIDROGENASI (G6PDH) - sangue         | G-6-PDH ERITROCITARIA                   | 1 4 🥖               |
| EMOGLOBINA (Hb) A2 - sangue                                 | Prestazione                             | 1 5 🖨               |
| VIRUS HERPES SIMPLEX (TIPO 1 o 2)<br>ANTICORPI IgG - sangue | HSV 1 E 2 IGG                           | 1 6 7               |
| VIRUS HERPES SIMPLEX (TIPO 1 o 2)<br>ANTICORPI IgM - sangue | HSV 1 E 2 IGM                           | 1 7 🥖               |
| TOXOPLASMA ANTICORPI IgG -<br>sangue                        | TOXOPLASMA ANTICORPII IGG               | 1 8 🔗               |
|                                                             |                                         |                     |
|                                                             |                                         |                     |

Dove si potrà ricercare la prestazione da inserire nel relativo campo o inserendo il codice alfanumerico se conosciuto o ricercando la prestazione cliccando su <u>Prestazione</u> e seguendo le ordinarie procedure per la ricerca della prestazione;

| (F5)                                                        | ANOMALIE PRESTAZIONI DEMATERIALIZZATE |       |     | L |
|-------------------------------------------------------------|---------------------------------------|-------|-----|---|
| Prescritto                                                  | In prenotazione                       | Molt. | N.  |   |
| TEST RESISTENZA ALLA PROTEINA C<br>ATTIVATA - sangue        | APC RESISTANCE                        | 1     | 1 🥖 |   |
| PROTEINA C ANTICOAGULANTE<br>FUNZIONALE - sangue            | PROTEINA C COAGULATIVA (FUNZIONALE)   | 1     | 2 🥖 |   |
| PROTEINA S FUNZIONALE - sangue                              | PROTEINA S (FUNZIONALE)               | 1     | з 🥖 |   |
| GLUCOSIO 6 FOSFATO<br>DEIDROGENASI (G6PDH) - sangue         | G-6-PDH ERITROCITARIA                 | 1     | 4 🥖 |   |
| EMOGLOBINA (Hb) A2 - sangue                                 | EMOGLOBINE ANOMALE (ELETTROFORESI)    | 1     | 5 🥖 |   |
| VIRUS HERPES SIMPLEX (TIPO 1 o 2)<br>ANTICORPI IgG - sangue | HSV 1 E 2 IGG                         | 1     | 6 🥖 |   |
| VIRUS HERPES SIMPLEX (TIPO 1 o 2)<br>ANTICORPI IgM - sangue | HSV 1 E 2 IGM                         | 1     | 7 🥖 |   |
| TOXOPLASMA ANTICORPI IgG -<br>sangue                        | TOXOPLASMA ANTICORPII IGG             | 1     | 8 🥖 |   |

Una volta individuata la prestazione si procederà a salvare le modifiche effettuate con **F5** e si ritornerà in maschera di prenotazione dove si potrà proseguire con la normale prenotazione.

Nel caso una transcodifica sia mancante e la prestazione **<u>non venga</u>**erogata dalla nostra azienda, ci troveremo di fronte a 2 modalità operative:

- a) cancellare la prescrizione che presenta la prestazione non erogata dalla nostra azienda e inserirla manualmente sia in accesso diretto, forzatura e prenotazione;
- b) in prenotazione togliere la spunta di prenotabilità all'esame da non prenotare, in accesso diretto e in forzatura creare una virtuale sulla quale andrà la prestazione non erogata e cancellare prima la prestazione e poi la ricetta virtuale che abbiamo creato.

Quando tutte le prestazioni sono correttamente transcodificate la bandierina sarà verde ma ci sarà la possibilità di modificare in qualsiasi caso le prestazioni cliccandovi sopra;

| RADIOLOGIA                                                      | Stato Pres                                                   | scrizione: Valido 🛛 💥 Ca                                                                  | ncella 🚺 Crea virtual          | e (F10) |
|-----------------------------------------------------------------|--------------------------------------------------------------|-------------------------------------------------------------------------------------------|--------------------------------|---------|
| Data<br>missione<br>Esenzione                                   | Prescrizione Non rilevata<br>Testo<br>quesito<br>Modalità di | Ricetta<br><u>Codice</u><br>impegnativa                                                   | Ricetta SSN<br>080A03000925046 | ~       |
| contrattuale RE1 - (fino a 36.152) Quesito liagnostico inviante | accesso D - Ordinario (P<br>Quesito su<br>ricetta NO V       | rog.le) <u>Prescrittore</u><br>Profilo assistito<br><u>Nr.Prescrizione</u><br><u>SOLE</u> | 113A6JFNE96X3KCF               |         |
| Prestazione                                                     |                                                              | Nata (Filman) Data and                                                                    |                                | 0 🐼     |
| RX SPALLA<br>MONOLATERALE                                       | DX Sel. 1                                                    | 29/01/2015<br>0:0                                                                         | 1 RADIOLOGIA                   |         |
| RX SPALLA<br>MONOLATERALE                                       | SOTTO CA Sel. 1                                              | 29/01/2015<br>0:0                                                                         | 2 RADIOLOGIA                   | 2       |
| RX SPALLA                                                       | SOTTO CA Sel. 1                                              | 29/01/2015<br>0:0                                                                         | 3 RADIOLOGIA                   | 2       |

E nella maschera già riportata sopra cliccando sulla gommina a dx di ogni prestazione si potrà modificare l'esame in questione e inserire la prestazione erogata dalla nostra azienda, questa procedura sarà da utilizzare soprattutto per quanto riguarda le prestazioni di rx bilaterali.

| 🔶 Preferiti 🌈 IsesWeb - rele | se 4.7.9.4 👔 🔹 🔝 🔹 💼 🝷 Pagina         | <ul> <li>Sicurezza</li> </ul> | 🔹 Strumenti 🖲 🕜 |
|------------------------------|---------------------------------------|-------------------------------|-----------------|
| (63)                         | ANOMALIE PRESTAZIONI DEMATERIALIZZATE |                               |                 |
| Prescritto                   | In prenotazione                       | Molt.                         | N.              |
| RX SPALLA - dx               | RX SPALLA MONOLATERALE                | 1                             |                 |
| RX SPALLA - sotto carico dx  | RX SPALLA MONOLATERALE                | 1                             | 2               |
| RX SPALLA - sotto carico sx  | RX SPALLA MONOLATERALE                | 1                             | 3 🥥             |

Trasformata la prestazione in quella erogata dall'azienda RX SPALLA BILATERALE

|                             |                        | PT0761 | - N. | _ |
|-----------------------------|------------------------|--------|------|---|
| RX SPALLA - dx              | RX SPALLA BILATERALE   | 1      | 1    | 9 |
| RX SPALLA - sotto carico dx | RX SPALLA MONOLATERALE | 1      | ź    | 0 |
| RX SPALLA - sotto carico sx | RX SPALLA MONOLATERALE | 1      | з    | 0 |

E salvata la modifica con **F5** bisognerà in maschera di prenotazione togliere la spunta agli esami da non ricercare e lasciarla su quello da prenotare, in questo modo si prenoterà solo la prestazione RX BILATERALE.

In caso di forzatura per questa tipologia di prescrizioni si dovrà procedere all'inserimento manuale della ricetta.

| Data<br>emissione     20/01/2015     Prescrizione     Non rilevata     Ricetta     Ricetta SSN       Esenzione     Testo quesito     Codice<br>impegnativa<br>accesso     080A03000925046       Fascia<br>contratuale     RE1 - (fino a 36.152)     Quesito su<br>ricetta     D - Ordinario (Prog.le)     Prescrittore       Quesito<br>diagnostico     Quesito su<br>ricetta     No     Profilo assistito     113A6JFNE96X3KCF       Inviante     Ente Pasante     SoLE     113A6JFNE96X3KCF                                                                                                    | g |
|----------------------------------------------------------------------------------------------------|---|
|                                                                                                    |   |
| Prestazione       Ripetizione       Distanza       Prestazione       Rise       Marca       Distanza         Col       Descrizore       Cold/Distanza       Descrizore       Descrizore |   |

Si ricorda infine che per le prestazioni che hanno la specifica (DX, SX, SOTTO CARICO, etc) bisognerà fare molta attenzione agli allert dati dal software in modo da inserire la giusta prestazione (es.rx ginocchio dx e sx = rx ginocchia bilaterale; rx ginocchio dx e rx ginocchio dx sottocarico = rx ginocchio dx).

| > 2 6 9                                                                                     | O ★ ☆ http://isestest/ises/GestioneCc ≥ 💉 - 🛽 - Google 🔑 👂 🤉 =                                                                                                    |
|---------------------------------------------------------------------------------------------|----------------------------------------------------------------------------------------------------|
| (F4)                                                                                        |                                                                                                    |
|                                                                                             | TOPC >> REPLICITAZIONE >> AUMERTRUZE ORERATORE                                                                                                    |
|                                                                                             | ISES >> PRENUTAZIONE >> AVVERTENZE OPERATURE                                                                                                    |
|                                                                                             | ISES >> PRENUTACIONE >> AVVERIENCE OPERATORE                                                                                                    |
| assistitoprova mo                                                                           | IDENA UNO nato il: 01/02/1975 domiciliato in: VIALE MANI DAL NASO, 23 - GUIGLIA Pos.Assistenziale:                                                                     |
| ASSISTITOPROVA MO                                                                           | ISES >> PRENDIACIONE >> AVVERIENCE OPERATORE<br>IODENA UNO nato il: 01/02/1975 domiciliato in: VIALE MANI DAL NASO, 23 - GUIGLIA Pos.Assistenziale:                    |
| <b>ASSISTITOPROVA</b> MO<br>ERRORI IN PRENOT<br>Impegnativa - Prestazione                   | ISES >> PRENDIACIONE >> AVVERIENCE OPERATORE ODENA UNO nato il: 01/02/1975 domiciliato in: VIALE MANI DAL NASO, 23 - GUIGLIA Pos.Assistenziale: ITAZIONE Errore Errore |
| ASSISTITOPROVA MO<br>ERRORI IN PRENOT<br>Impegnativa - Prestazione<br>Dati del Contatto 0.0 | ODENA UNO nato il: 01/02/1975 domiciliato in: VIALE MANI DAL NASO, 23 - GUIGLIA Pos.Assistenziale: TAZIONE Errore C Frore Errore                                       |

Nel caso di prestazioni da aggiungere per rispettare i comportamenti dettati dall'azienda il programma permette di inserirle manualmente (es.IGG e IGM TOXOPLASMA) nella maschera di prenotazione, la prestazione aggiuntiva inserita dal'operatore viene identificata dal valore -2.

| File Modi                                                                                                    | ifica Visualizza Preferiti                              | Strumenti ?                                                                                         |                                                 |      |                                                                                       |                                       |                   |          |       |
|----------------------------------------------------------------------------------------------------|---------------------------------------------------------|----------------------------------------------------------------------------------------------------|-------------------------------------------------|------|---------------------------------------------------------------------------------------|---------------------------------------|-------------------|----------|-------|
| 🔶 Preferi                                                                                                    | iti 🏉 🌈 IsesWeb - release 4.                            | .7.10.0                                                                                             | i 🟠 🔹 🔊 🗉                                       |      | l 💼 🔹 Pag                                                                             | jina 🔻 Sicu                           | rezza ▼ St        | rumenti  | - 💽 - |
| LABORAT                                                                                                    | ORIO                                                    |                                                                                                    | Stato Prescrizion                               | e:V: | alido 🥳 Car                                                                           | icella 🔀 🛛 Ci                         | rea virtuale (I   | F10)     | ^     |
| Data<br>emissione<br>Esenzione<br>Fascia<br>contrattual<br><u>Quesito</u><br>diagnostic:<br>Inviante<br>Pr. Info | 29/01/2015<br>M13<br>ESENTE<br>0<br>TOT. INFORMATIZZATA | Prescrizione<br>Testo<br>quesito<br>Modalità di<br>accesso<br>Quesito su<br>ricetta<br>Ente Pagante | Non rilevata<br>D - Ordinario (Prog.le)<br>NO V | ~    | Codice<br>Impegnativa<br>Prescrittore<br>Profilo assistito<br>Nr.Prescrizione<br>SOLE | Ricetta SSN<br>080A03000<br>113AQGL38 | 925632<br>972WXE2 |          |       |
| <sup>all</sup> <u>Prestazio</u>                                                                                  | Ripetizio                                               | one 🗌 Distanza                                                                                      | o 🏴                                             |      |                                                                                       | 0                                     | 9 🥹 🕢             | -        |       |
| Sel.                                                                                                    | Descrizione                                             | Specificazi                                                                                         | one Bra                                         | кса  | Pi                                                                                    | en. Molt. N.                          | Accessoria        | <b>^</b> |       |
|                                                                                                    | TOXOPLASMA ANTICORPII IGN                               | 1                                                                                                   | LABORATORIO                                     |      |                                                                                       | V 1 -2                                |                   |          |       |
| 0                                                                                                    | COLTURALE: URINA<br>(URINOCOLTURA)                      |                                                                                                    | LABORATORIO                                     |      | I                                                                                     | v 💷 🤈                                 |                   |          |       |
| · · ·                                                                                                    | TOXOPLASMA ANTICORPII IGG                               |                                                                                                    | LABORATORIO                                     |      |                                                                                       | V 1 2                                 |                   |          |       |
| <u>4</u>                                                                                                    | PK ERITROCITARIA<br>(PIRUVATOCHINASI)                   |                                                                                                    | LABORATORIO                                     |      | l                                                                                     | ✓ 1 3                                 |                   | ~        |       |
| <                                                                                                    |                                                         |                                                                                                    |                                                 |      |                                                                                       |                                       | 13                |          |       |

Attenzione alla prescrizione DEMA nel caso di prestazioni incompatibili fra di loro (es. REFLEX, etc.etc.), dovrà essere inserita manualmente in quanto non è possibile eliminare la prestazione incompatibile o in alternativa in prenotazione togliere la spunta di prenotabilità all'esame da non prenotare, in accesso diretto e in forzatura procedere come se si volesse modificare la prestazione da eliminare dopo aver cliccato sulla bandierina e sulla gommina sul lato destro della maschera,

| e Modifica Visualizza Preferiti S<br>Preferiti 🏾 🏉 IsesWeb - release 4.7 | rumenti ?<br>9.4 📄 🦓 • 🔊 - 🖃 🛻 • Pagina • Sicur | ezza 🔻 Strumenti 🖲 🕡 |
|--------------------------------------------------------------------------|-------------------------------------------------|----------------------|
| (F5)                                                                     | ANOMALIE PRESTAZIONI DEMATERIALIZZATE           | <u>^</u>             |
| Prescritto                                                               | In prenotazione                                 | Molt. N.             |
| TEST RESISTENZA ALLA PROTEINA C<br>ATTIVATA - sangue                     | APC RESISTANCE                                  | 1 1 🔗                |
| PROTEINA C ANTICOAGULANTE<br>FUNZIONALE - sangue                         | PROTEINA C COAGULATIVA (FUNZIONALE)             | 1 2 🕜                |
| PROTEINA S FUNZIONALE - sangue                                           | PROTEINA S (FUNZIONALE)                         | 1 3 🥜                |
| GLUCOSIO 6 FOSFATO<br>DEIDROGENASI (G6PDH) - sangue                      | G-6-PDH ERITROCITARIA                           | 1 4 🥔                |
| EMOGLOBINA (Hb) A2 - sangue                                              | Prestazione                                     | 1 5 👄                |
| VIRUS HERPES SIMPLEX (TIPO 1 o 2)<br>ANTICORPI IgG - sangue              | HSV 1 E 2 IGG                                   | 1 00                 |
| VIRUS HERPES SIMPLEX (TIPO 1 o 2)<br>ANTICORPI IgM - sangue              | HSV 1 E 2 IGM                                   | 1 7 🥔                |
| TOXOPLASMA ANTICORPI IgG -<br>sangue                                     | TOXOPLASMA ANTICORPII IGG                       | 1 8 🔗                |

lasciando il campo vuoto e salvando, il software inserisce il simbolo di divieto • in prenotazione, a questo punto sarà possibile creare una virtuale e cancellare la prestazione e la virtuale; anche nel caso di errore di inserimento da parte del prescrittore di esami doppi il comportamento sarà lo stesso.

Nel recupero delle impegnative pendenti di prescrizioni le quali originariamente contenevano prestazioni che per motivi tecnici di prenotazione abbiamo messo nello stato di pendente, il programma le ripropone per cui si dovrà procedere di nuovo a togliere la spunta di prenotabilità;

| 🏹 Preteriti 🏉 🏉 IsesWeb - release                           | 4.7.10.0           | 11 - 11 - 11                 | ▼ Pagina ▼ Sicurezza ▼                        | Strumenti 🔻 🚺 🔻 |
|-------------------------------------------------------------|--------------------|------------------------------|-----------------------------------------------|-----------------|
| Prenotazione Forzatura                                      | Accettazione       | Gestione Cassa Ac            | c.Cassa Acc.Prenotazi                         | one Strumenti 📤 |
| (F4) <b>(F5)</b>                                            |                    |                              |                                               | IVE_PENDENTI    |
| IMPEGNATIVE_PENDENTI                                        |                    |                              |                                               |                 |
| ASSISTITO                                                   |                    |                              |                                               |                 |
| Cogn Nome                                                   | ricerca pe         | r Radice 💙 sesso 💙           | nato il                                       | à 📫 🙀           |
| P 🌡 ASSISTITOPROVA MODENA U<br>GUIGLIA Pos.Assistenziale: A | NO nato il: 01/02, | 1975 cf: \$\$\$MNN75B01F257L | domiciliato in: VIALE MANI                    | DAL NASO , 2 -  |
| 26/01/2015 080A03000925459                                  | Medico di Base     |                              | RE4 - (superiore a<br>100.000) o NON DEFINITA | ~               |
| Urgente Inviante                                            | Ente pagante       | Quesito                      | Testo quesito                                 |                 |
|                                                             |                    |                              |                                               |                 |
|                                                             | Descriz            | ione                         | Specificazion                                 | e Molt.         |
| RM SPALLA E-O BRACCIO                                       |                    |                              | DX                                            | 1 🛄 💻           |
| RX SPALLA BILATERALE                                        |                    |                              |                                               | 1               |
| RX SPALLA MONOLATERALE                                      |                    |                              | SN                                            | 1               |
| Sel. Data Codice                                            | Tipo               | Prescrittore                 | Fascia contrattuale                           | Esenzione       |
| 20/01/2015 080A03000925059                                  | Medico di Base     |                              | RE4 - (superiore a<br>100.000) o NON DEFINITA |                 |

In caso di "annulla e mantieni contatto" il software carica la prescrizione originale anche se modificata precedentemente dall'operatore, in fase di prenotazione bisognerà ricodificare le prestazioni come nel caso di rx bilaterali (DX, SX, SOTTO CARICO, etc).

| 🔶 Preferiti                   | 🏉 IsesWeb - release                        | 4.7.10.0               |              |                 | 🗄 🛖 🕶 Pa              | agina 🔻 Sicurezza 🖲   | Strumenti 🔻         | ?- |
|-------------------------------|--------------------------------------------|------------------------|--------------|-----------------|-----------------------|-----------------------|---------------------|----|
| Assist<br>GUIGLIA Pos.        | TITOPROVA MODENA UNO n<br>Assistenziale: A | ato il: 01/02/197      | 5 cf: SSSMN  | N75B01F257L d   | omiciliato in: ¥I/    | ALE MANI DAL NASO , 2 | 2-                  | ^  |
| - 📝 👘                         | 📁 Nuova impegnativa                        | (F9)                   | ٢            |                 |                       |                       |                     |    |
| RADIOLOGIA                    |                                            |                        | State        | Prescrizione: V | 'alido 🙀 c            | ancella 🔀 Crea virtu  | uale (F10)          |    |
| Data<br>emissione             | 26/01/2015                                 | Prescrizione           | Non rilevata | ~               | Ricetta               | Ricetta SSN           | ~                   |    |
| Esenzione                     |                                            | Testo<br>quesito       |              |                 | Codice<br>impegnativa | 080A03000925460       | D                   |    |
| Fascia<br>contrattuale        | RE1 - (fino a 36.152)                      | Modalità di<br>accesso | D - Ordinari | o (Prog.le) 🛛 💊 | Prescrittore          |                       |                     |    |
| <u>Quesito</u><br>diagnostico |                                            | Quesito su<br>ricetta  | NO 💌         |                 | Profilo assistit      | 0<br>11266784V97176   | 70                  |    |
| <u>Inviante</u>               |                                            | Ente Pagante           |              |                 | SOLE                  | TIOHOEKTIYTTE         |                     |    |
| Pr. Info                      | TOT. INFORMATIZZATA                        | ]                      |              |                 |                       |                       |                     |    |
| all <u>Prestazione</u>        | Ripeti                                     | zione 🗌 Distanza       | -1 🏴         |                 |                       | o 🕄 📀                 | <b>•</b>            |    |
| Sel.                          | Descrizione                                | Specificaz             | zione        |                 | Branca                | Pren. Molt. N. Ac     | cessoria            |    |
| RM GING                       | OCCHIO E-O GAMBA                           | SX                     | Sel.         | RADIOLOGIA      |                       | V 1 1                 | <b>~</b>            |    |
| RX GINC                       | OCCHIO MONOLATERALE                        | DX                     | Sel.         | RADIOLOGIA      |                       | V 1 2                 | <ul><li>✓</li></ul> |    |
| RX GINC                       | OCCHIO MONOLATERALE                        | SN                     | Sel.         | RADIOLOGIA      |                       | V 1 3                 |                     | ~  |